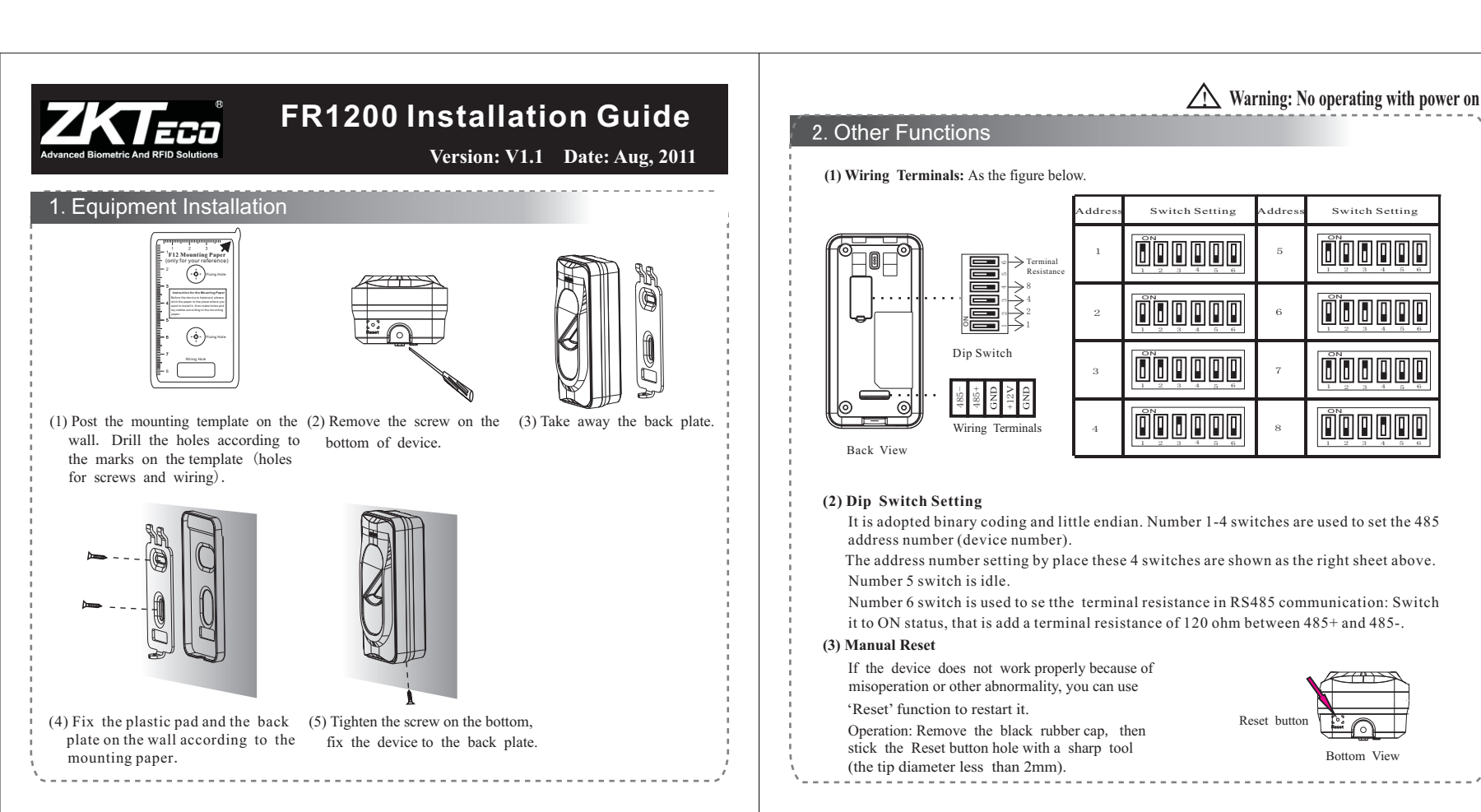

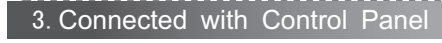

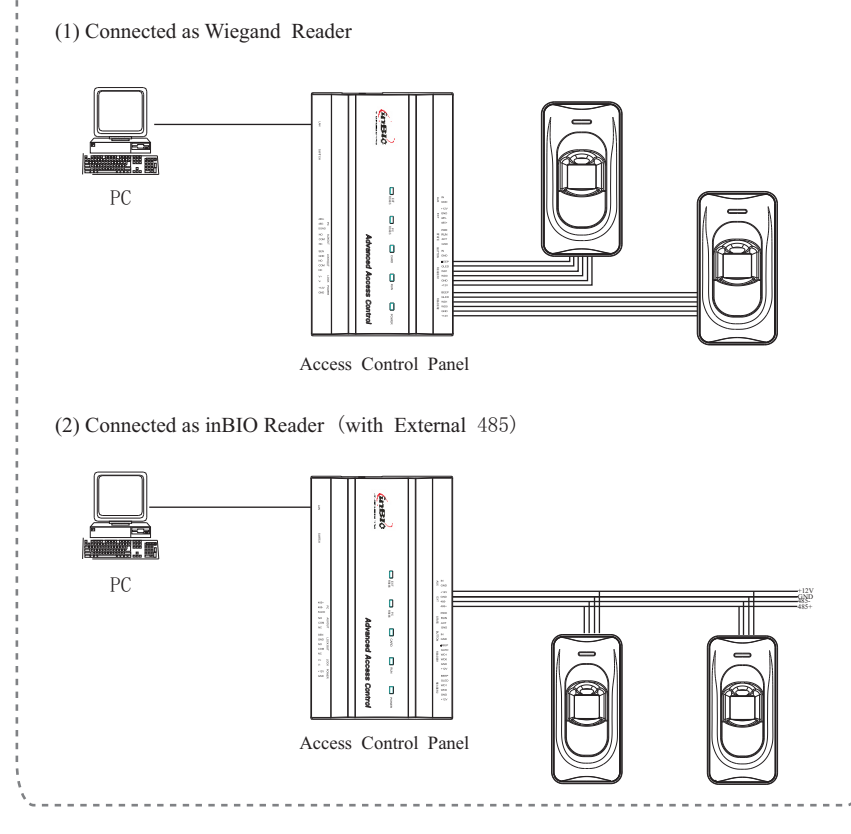

## Note: a. Please keep the distance between the device and access control or card reader less than 90 meters (Please use Wiegand signal extender in long distance or interference environment). b. To keep the stability of Wiegand signal, connect the device and the access control or card reader in same 'GND' in any case. 4. Cautions (1) Power cable is connected after all the other wiring. If the device is working abnormally, please shut down the power first, then make the necessary check . Kindly reminds you that any hot-plugging may damage the device, and it is not included in the warranty. (2) We recommend the DC 3A/12V power supply. Please contact our technical staff for details. (3) Please read carefully the terminal description and wiring by rule strictly. Any damage caused by improper operations will be out of the range of our guarantee. (4) Keep the exposed part of wire less than 5mm, to avoid unexpected connection. (5) Please connect the 'GND' before all the other wiring especially under the environment with much electrostatic. (6) Do not change the cable type because of long distance between the power and the device. (7) If the 485 communication wire is longer than 100 meters, it is needed to set the number 6 dip switch of the last reader to ON state, that is parallel a terminal resistance of 120 ohm between 485+ and 485-.

Warning: No operating with power on